## Web伝送システムとのデータ連携

- (1) Web伝送ログイン
- (2) トップメニュー 「収納代行サービス」を選択してください。
- (3) 収納代行サービス 「請求データの登録(画面入力)」を選択してください。
- 収納代行サービス 収納代行サービス 講求データの登録(画面入力)

## (4)画面入力

①スケジュールを選択してください。

②「WEB口座振替受付サービス連携」を押してください。

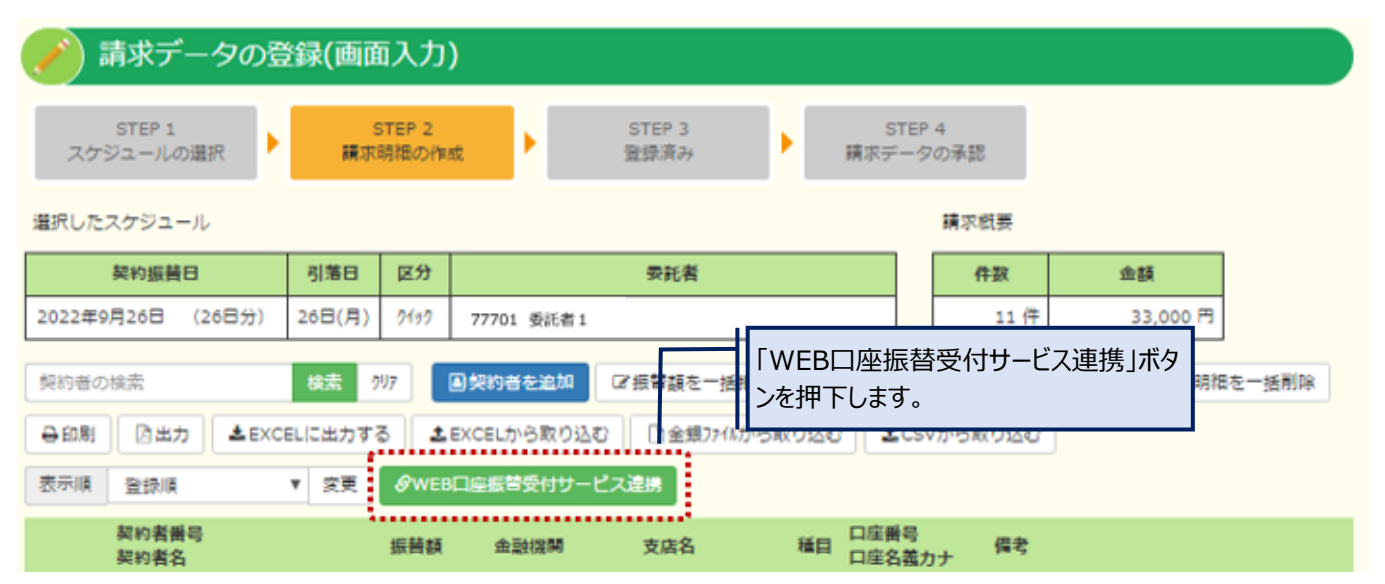

## ③WEB口座振替受付サービスの委託者番号とパスワードを入力します。 ※WEB伝送システムのパスワードとは異なります。

| WEB口座振替受付サービス連携             |                              |
|-----------------------------|------------------------------|
| WEB口座振替受付サービス 委託者番号   90002 | 委託者番号は自動で人力されます。             |
| WEB口座振替受付サービス パスワード         |                              |
| <u>実行</u><br>キャンセル          | パスワードを入力し、「実行」ボタンを押下<br>します。 |

④契約者情報の一覧が表示されますので、取込対象の契約者にチェックを入れ、契約者番号・契約者名を入力してください。 「追加」ボタンをクリック後、選択した契約者が登録されます。 WEB口座振替受付サービス連携

- 取込対象の契約者にチェックを入れ、契約者番号・契約者名を入力してください。
- 既に手動で追加済みの契約者の場合、「連携済み」にチェックを入れて「追加」ボタンをクリックすると次回から表示されなくなります。
- ※重複登録には十分ご注意ください。

| □ 全て選択   | 申込み日で検索: | · · · · · · · · · · · · · · · · · · · | ~            | 検索          |    | □ 連                    | 携済みも含めて表示 |
|----------|----------|---------------------------------------|--------------|-------------|----|------------------------|-----------|
| 選択 契約者番号 | 契約者名     | 申込み日<br>受付番号                          | 金融機関         | 支店          | 種目 | 口座                     | 連携済み      |
|          | 肥後 太郎    | 2020/06/26<br>4vnyFAT9WPR6            | 0182<br>肥後銀行 | 165         | 普通 | 0000099<br>とコ゚タロウ      |           |
|          | 肥後 花子    | ] 2020/<br>upfivi 「選択」に               | チェックを入れ      | 、契約者番号・     | 普通 | 0000099<br>23°1/73     |           |
|          | 熊銀 太郎    | 2021/ 契約者名<br>V <sup>/ak0</sup> 下します。 | を入力し、「注      | 夬定」ボタンを押    | 普通 | 1234567<br>/ንኛ‡°ጋ /ንወኃ |           |
| •        | 試験艉銀 太郎  | 2021/<br>BCDXNJiwSRBN                 | 鼎本銀行         | 人吉支店        | 普通 | 1234567<br>/የኛ‡°ጋ ያወኃ  |           |
| × [      | 山田太郎     | 2021/07/01<br>rocKxbKJLECE            | 0587<br>熊本銀行 | 021<br>人吉支店 | 普通 | 1234567<br>テスト タロウ     |           |
|          | 熊銀 次郎    | 2021/07/05<br>7uNjHsZ2ccs2            | 0587<br>熊本銀行 | 021<br>人吉支店 | 普通 | 1234567<br>テスト タロウ     |           |
| 決定       |          |                                       |              |             |    |                        | キャンセル     |

## ※すでに手入力されているデータとの重複登録には十分ご注意ください!!!

⑤Web伝送との連携が完了し、契約者の情報が追加されます。

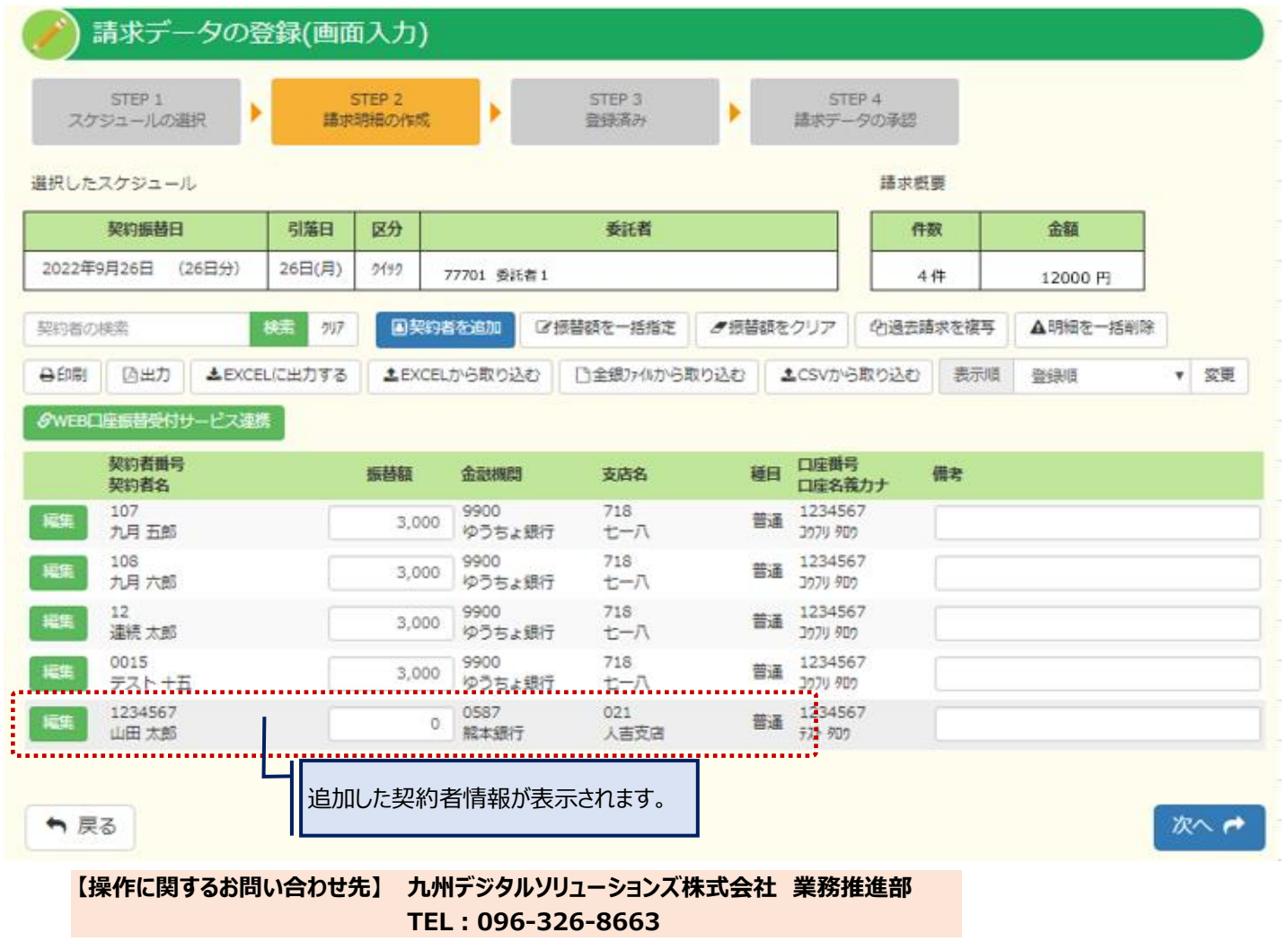